## **BIOTHERMODYNAMIC DATA CAPTURE**

**Example: Results from Titration Calorimetry (Binding Properties)** 

Data source: Todorova, N. A.; Schwarz, F. P. J. Chem. Thermodyn., 2007, 39, 1038-1048.

**General Experiment Description:** Drug binding properties for betacyclodextrin to NAB (nabumetone) derived from titration calorimetry

**Target Properties for the example:** equilibrium constant, Gibbs energy, enthalpy, and entropy for the binding reaction

## **Bibliographic information:**

No new additions were made to GDC for biothermodynamic data.

See: <u>http://www.trc.nist.gov/GDC.html</u> for general help. See: <u>http://www.trc.nist.gov/helpdocs/basic/BIBLIOGRAPHICinfo.pdf</u> for specific help on entering bibliographic information.

#### Here is the captured bibliographic information for the example:

| Literature source description                                                                                                    |
|----------------------------------------------------------------------------------------------------|
| elp                                                                                                    |
| Type of document: Journal article                                                                                                    |
| Title: The role of water in the thermodynamics of drug binding to cyclodextrin                                                                                                    |
| Authors: Todorova, N. A.[Niya A.]; Schwartz, F. P.[Fred P.]                                                                                                    |
| Source: @J. Chem. Thermodyn.@ \$39\$, 1038-1048                                                                                                    |
| Year: 2007                                                                                                    |
| Key words: Cyclodextrin; Drug-binding; Isothermal titration calorimetry; Thermodynamics; Water                                                                                                    |
| Abstract<br>(if available): The thermodynamic parameters, DBG, DBH, DBS, and DBCp, of the drugs flurbiprofen (FLP), nabumetone<br>(NAB), and naproxen (NPX) binding to b-cyclodextrin (bCD) and to c-cyclodextrin (cCD) in 0.10 M sodium<br>phosphate buffer were determined from isothermal titration calorimetry (ITC) measurements over the temperature<br>range from 293.15 K to 313.15 K. The heat capacity changes for the binding reactions ranged from (362 + 48) J<br>Ae mol 1 Ae K 1 for FLP and (238 + 90) J Ae mol 1 Ae K 1 for NAB binding in the bCD cavity to 0 for FLP and<br>(25.1 + 9.2) J Ae mol 1 Ae K 1 for NPX binding in the larger cCD cavity, implying that the structure of water is<br>reorganized in the bCD binding reactions but not reorganized in the cCD binding reactions. Comparison of the<br>fluorescence enhancements of FLP and NAB upon transferring from the aqueous buffer to isopropanol with the |
| Accept Cancel                                                                                                    |

# **Compound Selection/Addition:**

Compound Selection or Addition is very similar to that traditionally used in GDC.

See: http://www.trc.nist.gov/helpdocs/basic/COMPOUNDselection.pdf

and

See: <u>http://www.trc.nist.gov/helpdocs/basic/COMPOUNDaddition.pdf</u>

#### **New Features:**

- 1. Capture of EC (Enzyme Commission) Number is supported
- 2. Capture of PDB (Protein Data Bank) Number is supported
- 3. Symbolic formulas are supported (in brackets {\*}) to support substances of unspecified empirical formula

| Substance       |                |                               |           |
|-----------------|----------------|-------------------------------|-----------|
| Help            |                |                               |           |
|                 | 3 Empirical fo | ormula (Case sensitive): {LZ} |           |
| Name: lysozyme  |                |                               |           |
| Search results: |                |                               | <b></b>   |
| EC Number       |                | DDP Number                    |           |
|                 |                | 3.2.1.17                      |           |
| Molar Mass:     |                | 2                             | OK Cancel |
|                 |                |                               |           |

# After capture of bibliographic info and specification of the reaction components, the Main GDC form looks like this...

| Guided Data                                                             | Capture - The                                                     | rmopnysical ai     | nd Thermoc | hemical Data |          |             |          | $\mathbf{\nabla}$ |
|-------------------------------------------------------------------------|-------------------------------------------------------------------|--------------------|------------|--------------|----------|-------------|----------|-------------------|
| <u>F</u> ile <u>E</u> dit T <u>o</u> ols                                | Help                                                              |                    |            |              |          |             |          |                   |
| Reference                                                               | Compound                                                          | Sample             | Mixture    | Reaction     | Property | Data Tables | Bio      |                   |
| P- 2007 tod sch 0<br>betacyclo<br>- Sample<br>- 2-butanone,<br>- Sample | dextrin<br>1 (cm,98w%,spl;x;)<br>, 4-(6-methoxy-2-na<br>1 (cm;x;) | )<br>aphthalenyl)- | to en      | ter the      | Bio R    | eaction.    | <u> </u> |                   |
|                                                                         |                                                                   |                    |            |              |          |             |          |                   |

#### Initiation of Bio Reaction property capture...

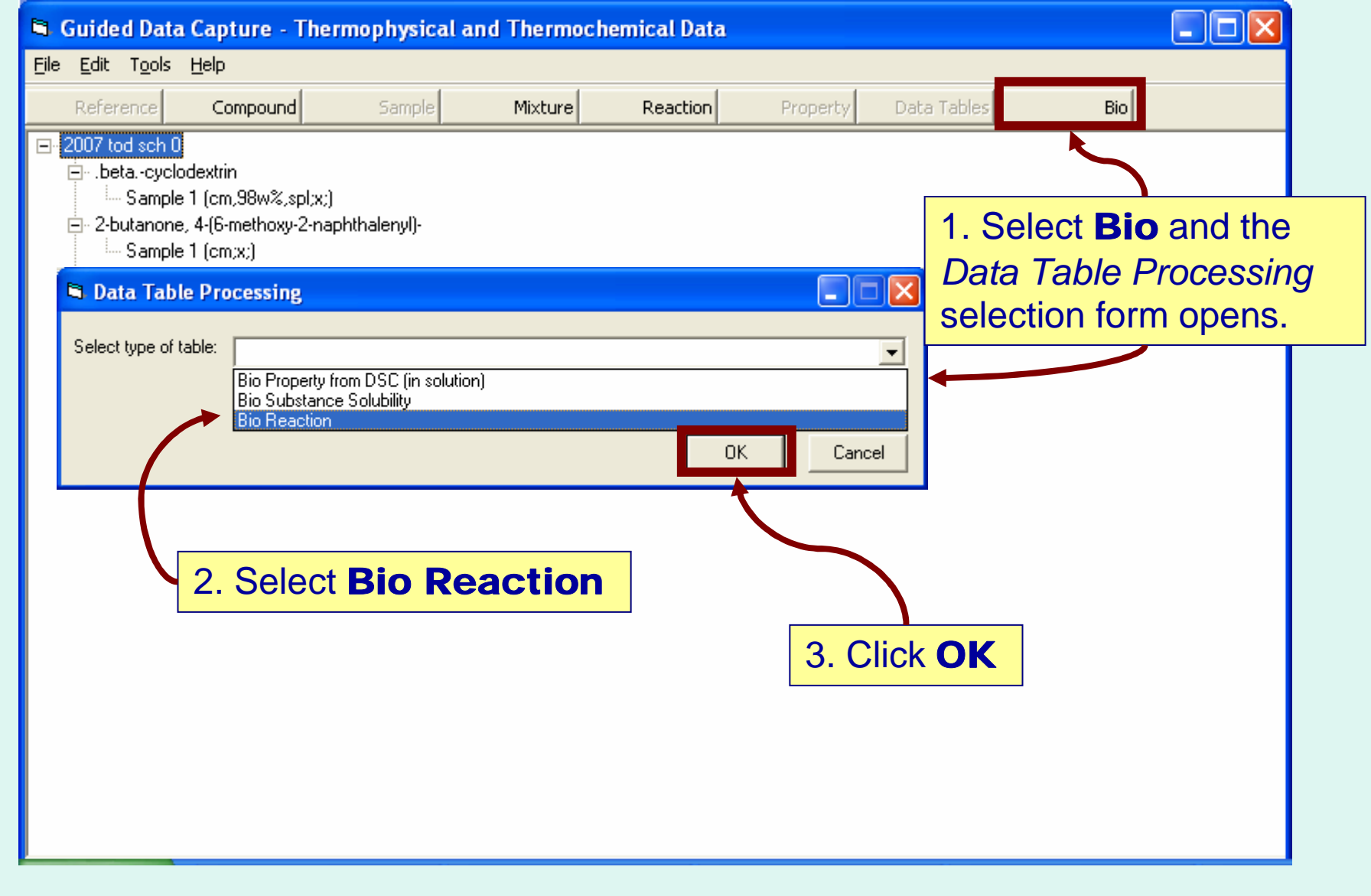

Next...

## The **Bio Reaction Properties** form appears...

| Bio Reaction Properties                                   | Tabs to navigate between forms for the <b>Reaction</b> ,<br><b>Environment, Constraints, Variables</b> , and<br><b>Properties</b> are analogous to those for DSC properties |            |               |             |                     |            |          |  |  |
|-----------------------------------------------------------|----------------------------------------------------------------------------------------------------|------------|---------------|-------------|---------------------|------------|----------|--|--|
| Help                                                      | Shown in Example                                                                                                    | e I.       |               |             |                     |            |          |  |  |
| =                                                         |                                                                                                    |            |               |             |                     |            |          |  |  |
| Reaction Environment Constraints Variables F              |                                                                                                    |            |               |             |                     |            |          |  |  |
| Participants<br>C Chemical Reaction C Biohemical Reaction | on                                                                                                    |            | Balance React | on          | Check Stoichiometry | Next       |          |  |  |
| New                                                       |                                                                                                    | <br>Sample | •             | Coefficient | Phas                | e Solution | <u> </u> |  |  |
|                                                           | •                                                                                                    | Sample     | -             | Coefficient | Phas                | e          | •        |  |  |
|                                                           | •                                                                                                    | Sample     | -             | Coefficient | Phas                | e          | •        |  |  |
|                                                           | •                                                                                                    | Sample     | -             | Coefficient | Phas                | e          | •        |  |  |
|                                                           | •                                                                                                    | Sample     | -             | Coefficient | Phas                | e          | •        |  |  |
|                                                           | •                                                                                                    | Sample     | -             | Coefficient | Phas                | e          | •        |  |  |
|                                                           | •                                                                                                    | Sample     | -             | Coefficient | Phas                | e          | •        |  |  |
|                                                           | •                                                                                                    | Sample     | -             | Coefficient | Phas                | e          | •        |  |  |
|                                                           |                                                                                                    |            |               |             |                     |            |          |  |  |
| Method of measurement:                                    |                                                                                                    |            |               |             |                     | Accept     | Cancel   |  |  |

## **Define the Reaction:**

Note: The reaction is defined as equation (1) on the 2nd page of the article:

 $\beta CD + NPX \iff \beta CD \cdot NPX$ 

## (1)

This is a *chemical* reaction, where the components are explicit (neutral, bound with a counterion, or dissociated)

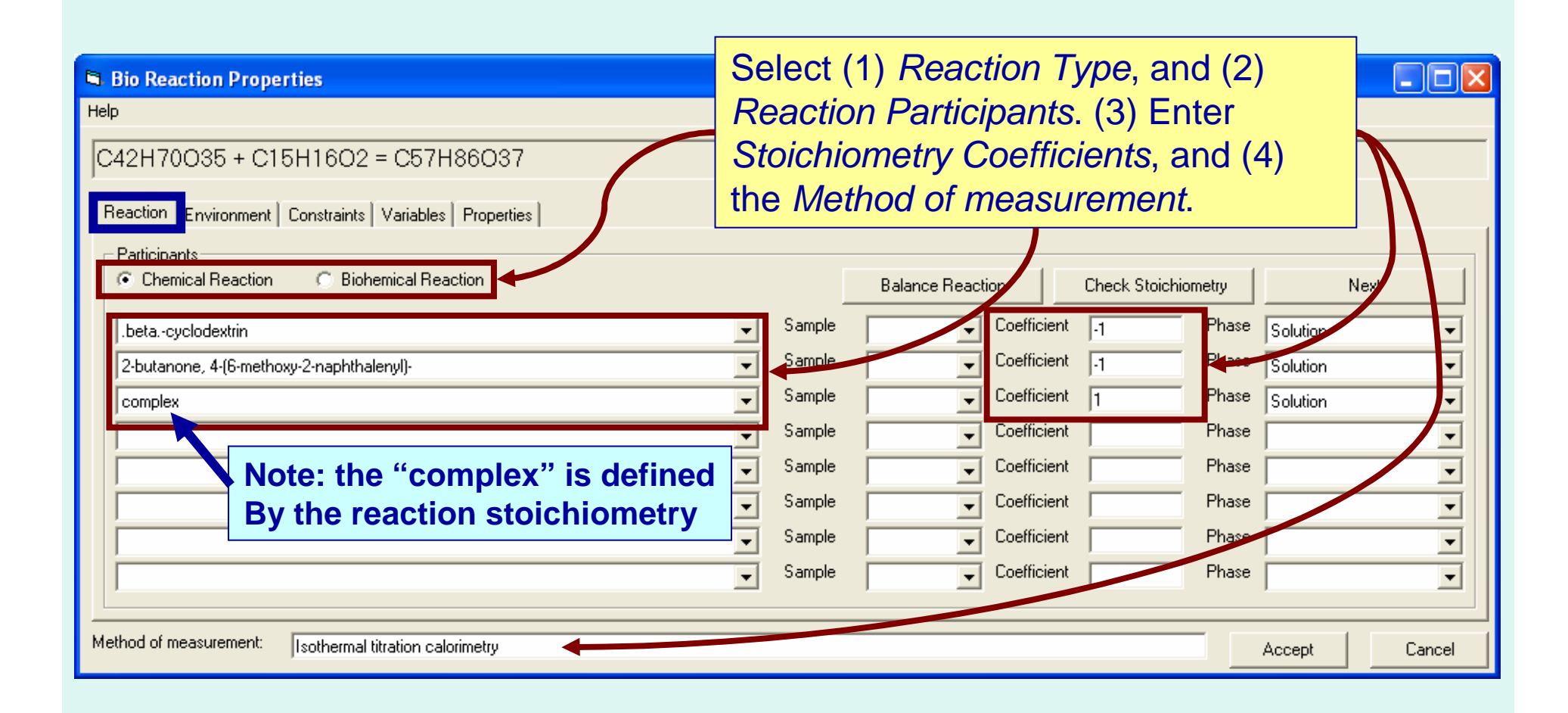

# **Define the Environment:**

| 🖨 Bio Reaction Properties                                                                                                    |                  |
|----------------------------------------------------------------------------------------------------|------------------|
| Help         C42H70O35 + C15H16O2 = C57H86O37         Reaction         Environment         Constraints         Variables         Properties             Other components present | Next             |
| sodium phosphate 🗸 Sample 🖵 Function Buffer component 🔽                                                                                                    | Phase Solution 💌 |
| phosphoric acid 🗨 Sample 🖵 Function Buffer component 💌                                                                                                    | Phase Solution   |
| Sample Function                                                                                                    | Phase 💽          |
| Sample Function                                                                                                    | Phase 🔽          |
| Sample Function                                                                                                    | Phase 🔽          |
| Sample Function                                                                                                    | Phase 🗾          |
| Sample Function                                                                                                    | Phase            |
| ▼ Sample ▼ Function ▼                                                                                                    | Phase 🗾          |
| Method of measurement: Isothermal titration calorine<br>Solvent<br>Catalyst<br>Cofactor<br>Inert                                                                                 | t Accept Cancel  |
|                                                                                                    | INEXL            |

# **Define the Constraints:**

| Bio Reaction Properties                                            |                                       |
|--------------------------------------------------------------------|---------------------------------------|
| Help                                                               |                                       |
| C42H70O35 + C15H16O2 = C57H86O37                                   |                                       |
| Reaction Environment Constraints Variables Properties 1. Select co | onstraints                            |
|                                                                    | Next                                  |
| Pressure                                                           | Value: 101.3 kPa Uncert. 🗆 🗆 %        |
| MolaRity 💽 sodium phosphate                                        | value: 0,1 mol/dm3 Uncert. □ %        |
| MolaRity phosphoric acid                                           | value: 0,1 mol/dm3 Uncert. □ %        |
| pH                                                                 | Value: 7,1 Uncert. 🔽 🎖                |
|                                                                    | value: Uncert.                        |
|                                                                    | value: Uncert. □ %                    |
|                                                                    | value: Uncert. □ %                    |
|                                                                    | Value: Uncert 🗆 🗖 🎖                   |
|                                                                    |                                       |
| Method of measurement: Isothermal titration calorimetry            | Accept Cancel                         |
|                                                                    | 3 Enter uncertainties for constraints |

3. Enter uncertainties for constraints, if known (absolute or percent)

### Next tab...

# **Define the Variables:**

| Bio Reaction Properties                                                   | _ 🗆 🛛  |
|---------------------------------------------------------------------------|--------|
| Help                                                                      |        |
| C42H70O35 + C15H16O2 = C57H86O37                                          |        |
| Reaction Environment Constraints Variables Properties 1. Select variables |        |
| Next Next                                                                 |        |
| Var.1 Temperature K Uncert.                                               |        |
| Uncert.                                                                   |        |
| Uncert.                                                                   |        |
|                                                                           |        |
| 2. Enter uncertainties, if known                                          |        |
|                                                                           |        |
|                                                                           |        |
| ▼ Uncert.                                                                 |        |
|                                                                           |        |
| Method of measurement: Isothermal titration calorimetry Accept            | Cancel |

Next tab...

# **Define the Properties:**

| Bio Reaction Properties                                     |                                                                                                    |                       |
|-------------------------------------------------------------|----------------------------------------------------------------------------------------------------|-----------------------|
| Help                                                        |                                                                                                    |                       |
| C42H70O35 + C15H16O2 = C57H86O37                            | Ne                                                                                                    | ot to                 |
| Reaction   Environment   Constraints   Variables Properties | Data                                                                                                    | a Table               |
| 1. Sel                                                      | ect properties                                                                                                    | Next                  |
| Apparent equilibrium constant (mole fraction)               | r -                                                                                                    | Uncert. 🛛 🗆 🖉 🎖       |
| Gibbs Energy                                                | •                                                                                                    | kJ/mol Uncert. 🔽 🗖 🕷  |
| Enthalpy                                                    | •                                                                                                    | kJ/mol Uncert. 🔽 🗖 🕷  |
| Entropy                                                     | •                                                                                                    | kJ/mol Uncert. 🔽 🗖 🎖  |
|                                                             |                                                                                                    |                       |
|                                                             |                                                                                                    | Uncert. 🗌 🗆 %         |
|                                                             |                                                                                                    | Uncert. 🗆 🗆 %         |
|                                                             |                                                                                                    | Uncert.               |
|                                                             |                                                                                                    |                       |
| Method of measurement: Isothermal titration calorimetry     | 2. Enter uncertainties for prop                                                                                             | Derties Accept Cancel |
|                                                             | <ul> <li>Absolute or percent</li> <li>Uncertainties associated<br/>each value can be captur<br/>on the next form</li> </ul> | d with<br>are         |

# **Enter numerical values for Variables and Properties:**

See page 1044 of the example article pdf.

| 6    |                                                                   |                    |             |           |             |       |          |       |         |       |        |        |
|------|-------------------------------------------------------------------|--------------------|-------------|-----------|-------------|-------|----------|-------|---------|-------|--------|--------|
| Eile | e <u>E</u> dit <u>A</u>                                           | ction <u>H</u> elp |             |           |             |       |          |       |         |       |        |        |
| Г    |                                                                   | Var.1              | Prop.1      | Unc.1     | Prop.2      | Unc.2 | Prop.3   | Unc.3 | Prop.4  | Unc.4 |        |        |
|      |                                                                   | Temperature        | Apparent eq |           | Gibbs Energ |       | Enthalpy |       | Entropy |       |        |        |
|      | 1                                                                 | 293.15             | 3.30        | 0.36      | -19.7       | 0.3   | -13.3    | 0.3   | 22.1    | 0.6   |        |        |
|      | 1                                                                 | 298.15             | 3.79        | 0.69      | -20.4       | 0.4   | -11.7    | 1.9   | 29.4    | 4.9   |        |        |
|      |                                                                   | 303.15             | 2.94        | 0.65      | -20.1       | 0.1   | -13.6    | 2.3   | 21.6    | 3.6   |        |        |
|      | <u></u>                                                           | 308.15             | 2.37        | 0.54      | -19.9       | 0.6   | -14.7    | 1.3   | 16.8    | 1.6   |        |        |
|      | ્                                                                 | 313.15             | 1.97        | 0.21      | -19.8       | 0.3   | -17.7    | 4.0   | 6.6     | 1.5   | ]      |        |
|      |                                                                   |                    |             |           |             |       |          |       |         |       |        |        |
|      |                                                                   |                    |             |           |             |       |          |       |         |       |        |        |
| (    | Click View plot for<br>graphing options<br>(Not appropriate here) |                    |             |           |             |       |          |       |         |       |        |        |
|      |                                                                   |                    |             | Clear the | e Table     | Vie   | w plot   |       |         |       | Accept | Cancel |

#### Plotting Options: Plot any property against any variable (2-d only)

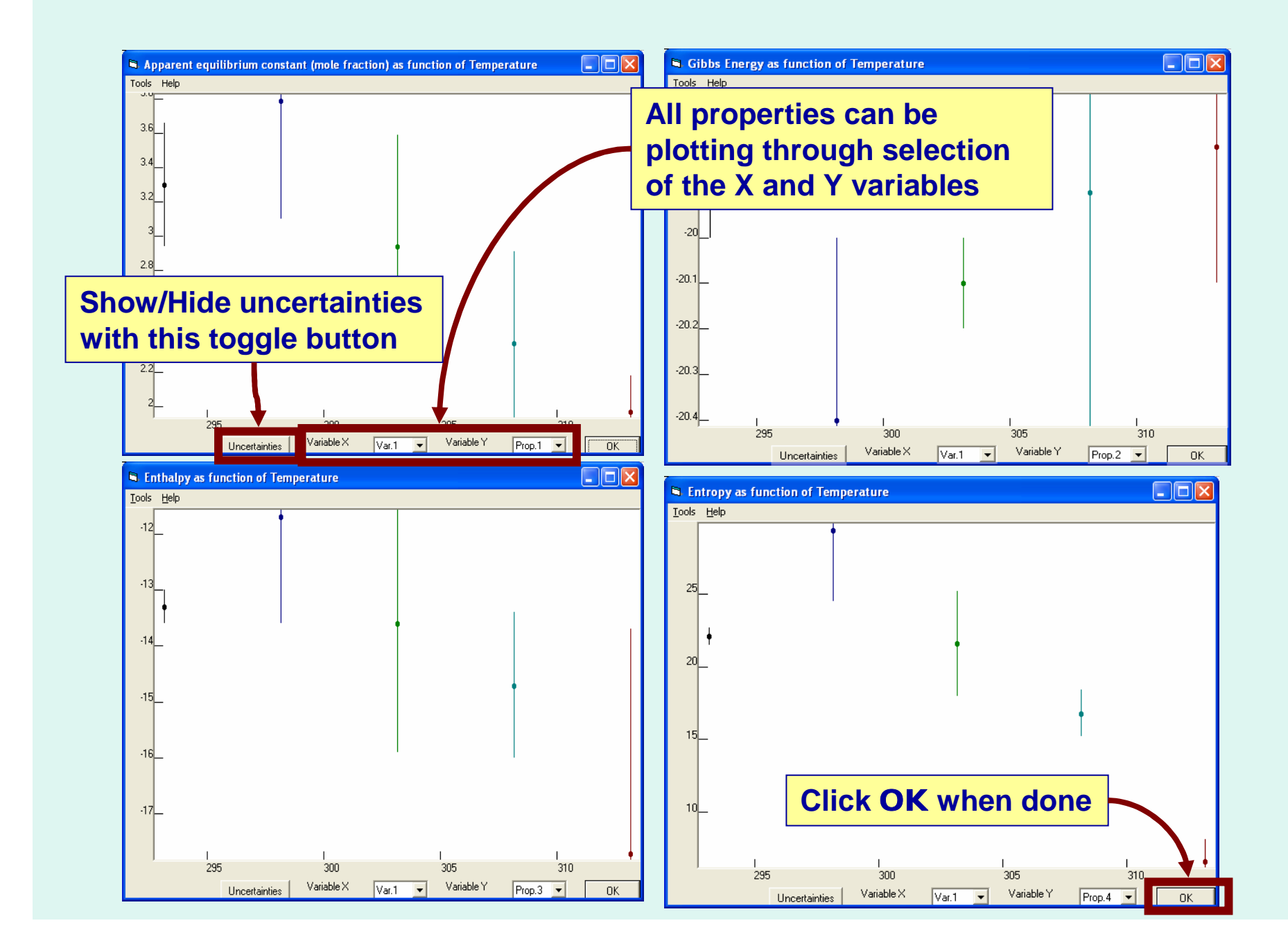

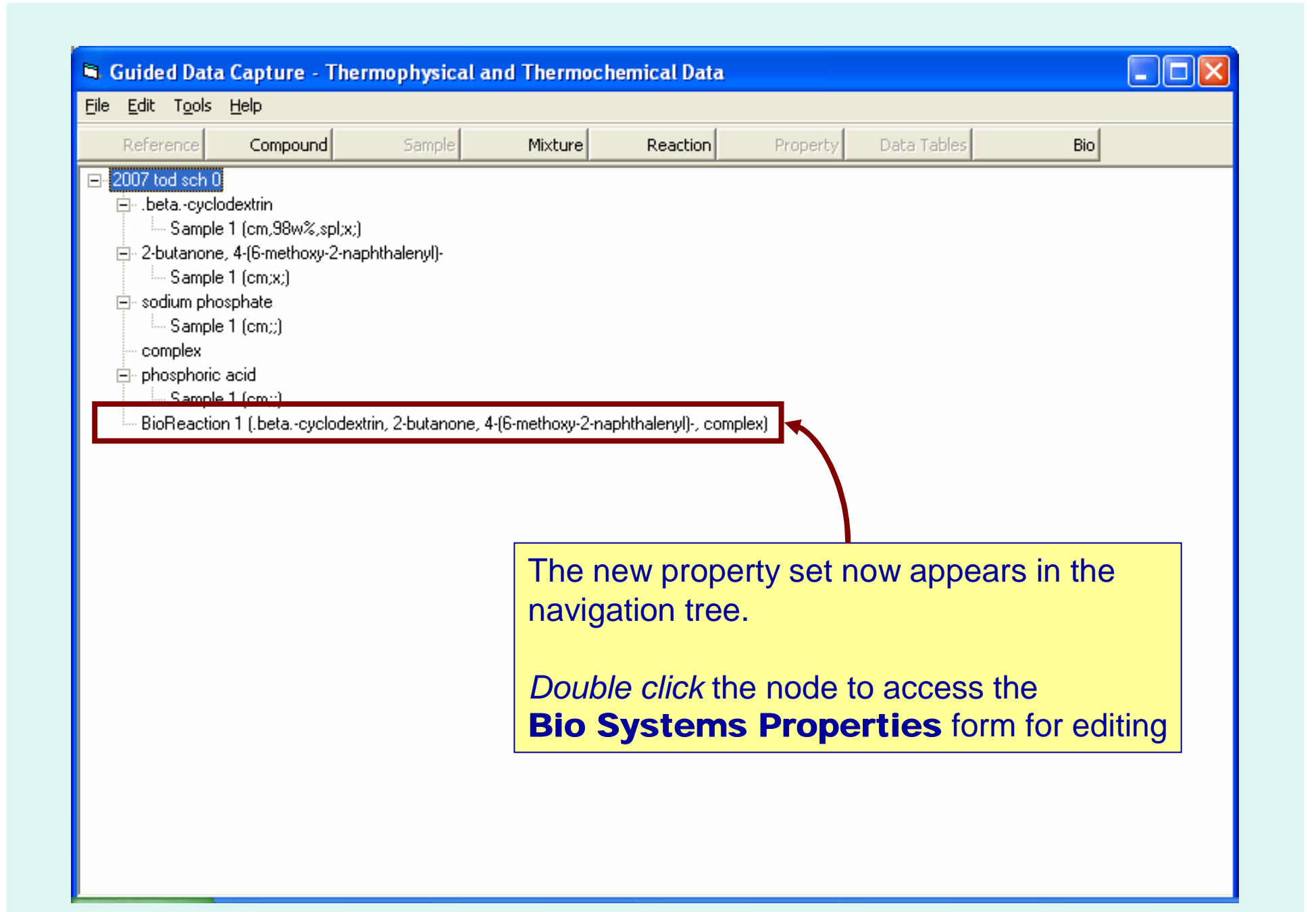